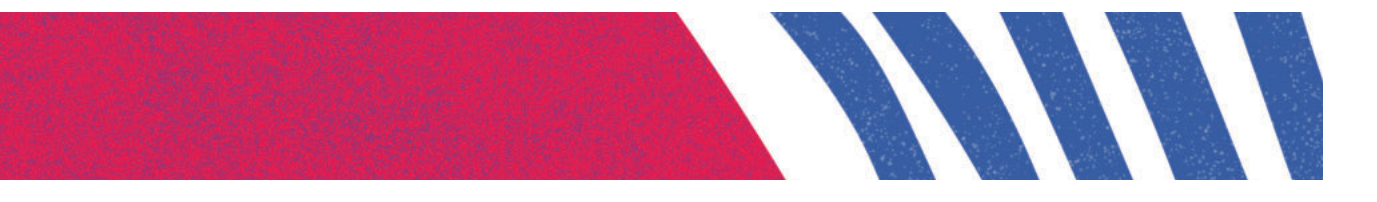

# **Concurso Público**

Técnico-Administrativo em Educação 2022

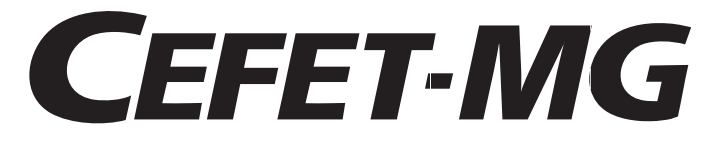

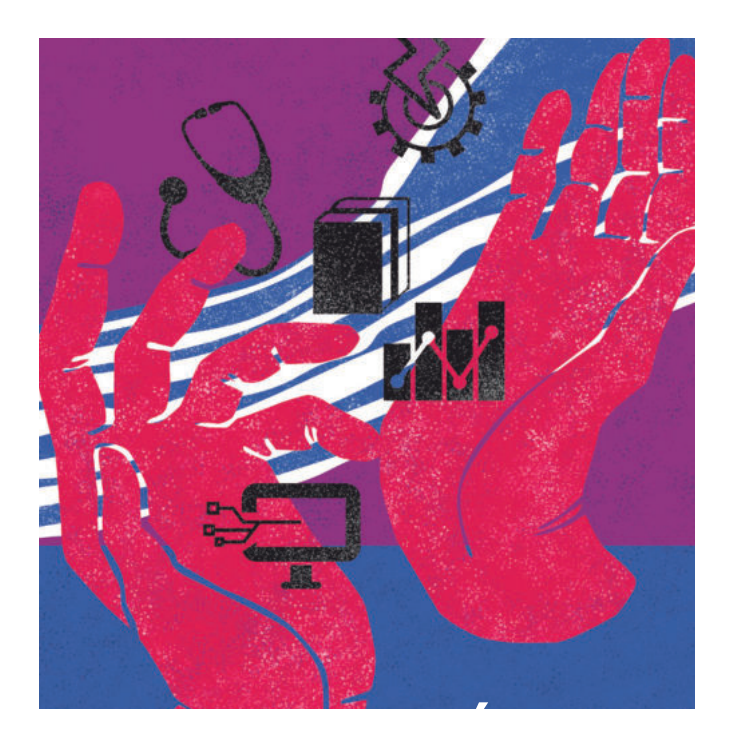

Prova prática Técnico de Laboratório - Área Computação

Nome do Candidato

ABRA SOMENTE QUANDO AUTORIZADO

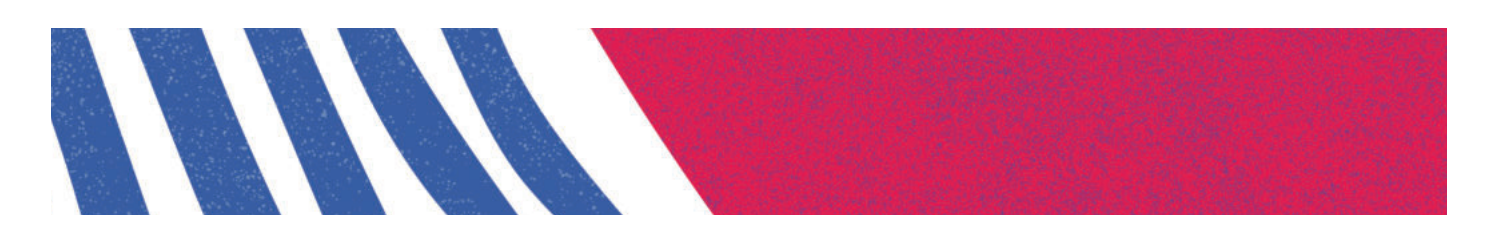

# **INSTRUÇÕES GERAIS**

- 1. Esta prova vale 100 (cem) pontos, distribuídos igualmente entre as 4 (quatro) questões.
- Durante a realização da prova, o candidato poderá solicitar à Banca Examinadora o acesso ao Guia de Execução de Procedimento, o qual descreve os procedimentos técnicos para a solução da questão.
- **3**. Caso o candidato solicite o acesso ao Guia de Execução de Procedimento, a questão resolvida com o auxílio do guia terá o seu valor total reduzido em 05 (cinco) pontos.
- **4.** Em caso de não execução da questão, mesmo após disponibilização do Guia, será atribuída nota 0 (zero) ao candidato.
- 5. Para o salvamento dos arquivos gerados na prova, deve-se utilizar o documento em Word, nomeado com seu nome e número de inscrição, disponível na área de trabalho de seu computador. Posteriormente, os arquivos gerados deverão ser gravados no pen-drive fornecido pelo aplicador, para impressão.
- 6. Certifique-se de que o nome e o número de inscrição no cabeçalho do documento em Word estão corretos. Em caso de inconsistência, informe ao aplicador.
- 7. As questões devem ser registradas na ordem apresentada no caderno de provas e precisam ser identificadas (por exemplo: Questão 01 Letra A).
- 8. O documento gravado em pen-drive e entregue ao aplicador será impresso em 2 (duas) cópias, a serem assinadas pelo candidato e pelo aplicador. O candidato poderá levar consigo uma cópia da prova assinada.
- **9.** A comunicação entre o candidato e a Banca Examinadora é permitida APENAS para fins de comando do exame, quando aplicável e necessário em função da execução da prova, sendo VEDADA qualquer outra interação, por qualquer meio (verbal, gestual, escrita etc.), especialmente para esclarecimento de eventual dúvida em relação à questão de prova.
- **10.** É OBRIGATÓRIO que o candidato esteja com os seguintes itens em sua VESTIMENTA, sem os quais NÃO poderá, por questões de segurança, efetuar a Prova Prática:
  - a) Calça comprida em tecido resistente;
  - b) Calçado fechado.
- 11. É VEDADO ao candidato o uso de Camisas ou blusas com mangas largas ou esvoaçantes, com as quais NÃO poderá, por questões de segurança, efetuar a Prova Prática.
- 12. A prova terá duração máxima de 180 (cento e oitenta) minutos.

# QUESTÃO 1

Para a instalação do Windows Server 2019, siga as instruções abaixo

- I. CRIE uma máquina virtual (VM), usando o Oracle Virtual Box, com as características:
  - a) Nome da VM: W2019Concurso;
  - b) Sistema operacional: Microsoft Windows 2019 64 bits;
  - c) RAM: 2 GB;
  - d) Disco rígido: 50 GB dinamicamente alocado;
  - e) Nas configurações da VM, em Armazenamento, apontar o disco de instalação para o arquivo "Windows Server 2019.iso" da pasta c:\concurso.
- II. PROCEDA à instalação do Windows Server 2019, conforme os parâmetros:
  - a) Iniciar a VM mantendo as opções default, conforme definido no item I;
  - b) Selecionar o inglês como idioma de instalação; o português para definição do formato da hora; e o teclado Brasileiro ABNT2;
  - c) Usar a versão "Windows Server 2019 Datacenter Evaluation (Desktop Experience)";
  - d) Definir como senha do administrador: Concurso@2023;
  - e) Definir como nome do computador: W2019Concurso;
  - f). Alterar o endereço IPv4 conforme: endereço: 10.1.1.1 / máscara: 255.0.0.0 / DNS Primário: 127.0.0.1;
  - g). Colocar a VM como Rede Interna.

# QUESTÃO 2

Para a instalação do Windows 8.1 Client, siga as instruções abaixo:

- I. CRIE uma VM (Máquina virtual), usando o Oracle Virtual Box, com as características:
  - a) Nome da VM: WClientConcurso;
  - b) Sistema operacional: Microsoft Windows 8.1 64 bits;
  - c) RAM: 2 GB;
  - d) Disco rígido: 40 GB dinamicamente alocado;
  - e) Nas configurações da VM, em Armazenamento, apontar o disco de instalação para o arquivo "Windows 8.1 portuguese64.iso" da pasta c:\concurso.
- II. PROCEDA à instalação do Windows 8.1 conforme os parâmetros:
  - a) Selecionar o Português (Brasil) como idioma de instalação; o Português (Brasil) para definição do formato da hora; e o teclado Português Brasil ABNT2;
  - b) Usar a chave temporária "GCRJD-8NW9H-F2CDX-CCM8D-9D6T9" para o Windows 8.1 Client;
  - c) Usar a instalação personalizada;
  - d) Definir como nome do computador: WClientConcurso;
  - e) Criar um usuário "Concurso" com uma senha local "Concurso".
  - f) Alterar o endereço IPv4 conforme: endereço: 10.1.1.2 / Máscara: 255.0.0.0 /DNS Primário: 10.1.1.1
  - g) Colocar a VM como Rede Interna.

### QUESTÃO 3

Para a instalação do Active Directory no Windows Server 2019, siga as instruções abaixo:

- I. Abrir o Server Manager, clicar em Dashboard e selecionar a opção 2 Add roles and Features.
- II. Escolher Active Directory Domain Server.
- III. Selecionar, em tipo de instalação, Role-based or feature-based installation.
- IV. Instalar somente as features já marcadas por default.
- V. Promover, após a instalação, o servidor como controlador de domínio. Para isso, em Server Manager, clicar sobre o botão de notificação (botão amarelo) e clicar em Promote this server to a domain controller.
- VI. Criar uma nova floresta, uma vez que esse é o único servidor de Active Directory (AD). Definir "concurso.prova" como o nome do domínio.
- VII. Usar "Concurso@2023" como usuário e "manutenção" como senha. Manter os diretórios de instalação e demais opções assumidas por default.
- VIII. Reiniciar o servidor ao final da implementação do Active Directory.

#### **QUESTÃO 4**

Para configurar o Cliente Windows 8.1 para acesso ao servidor, siga as instruções abaixo:

- I. No Painel de Controle do Cliente Windows 8.1, inserir o Cliente do Windows 8.1 no domínio concurso.prova. O usuário para validação do comando é administrador e a senha é Concurso@2023.
- II. No servidor, criar um usuário Concurso com senha Cliente@2023 no Active Directory com as opções assumidas por default.
- III. O usuário deverá fazer login pelo cliente Windows 8.1.